Регистрация участника Олимпиады по направлению «Государственное и муниципальное управление»

1. Заходим на вузовский портал МООК <u>https://mooc.susu.ru/</u>

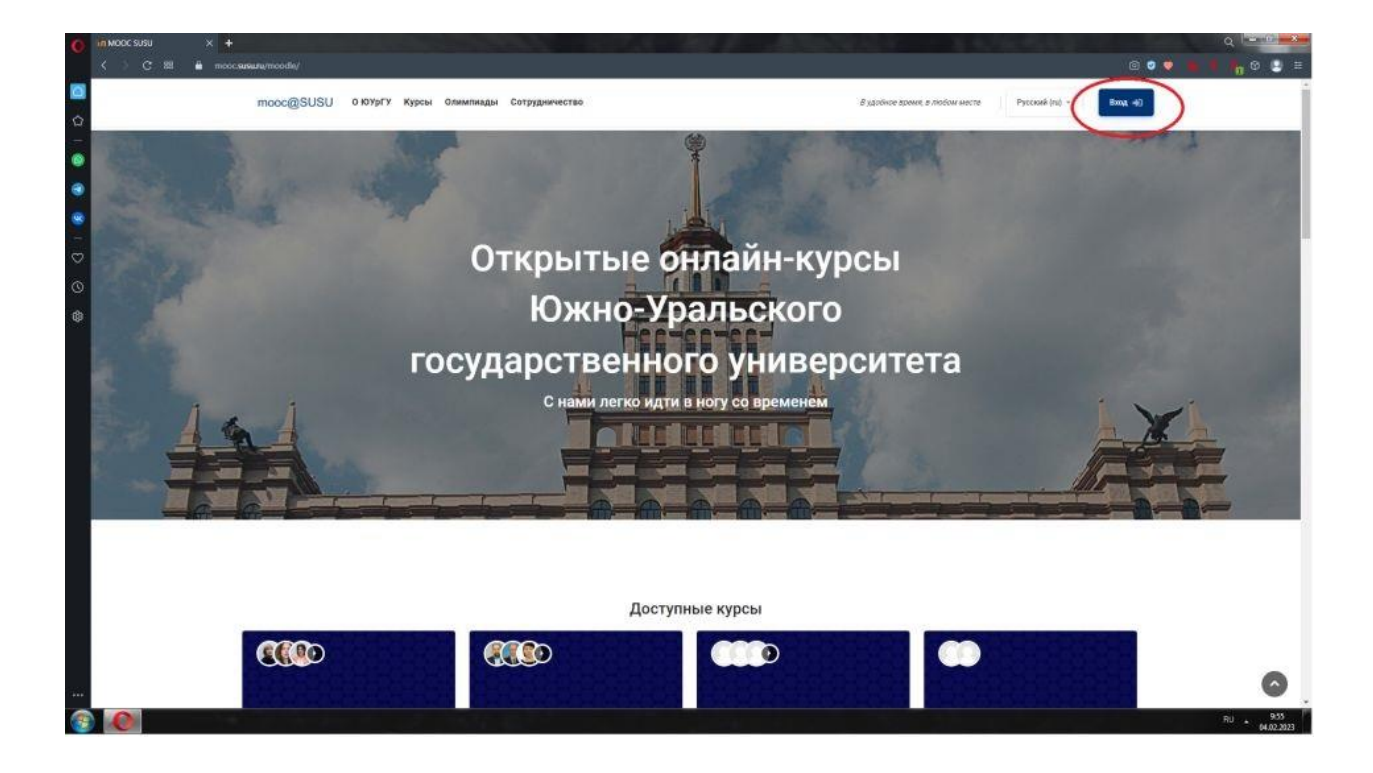

## 2. Нажимаем войти

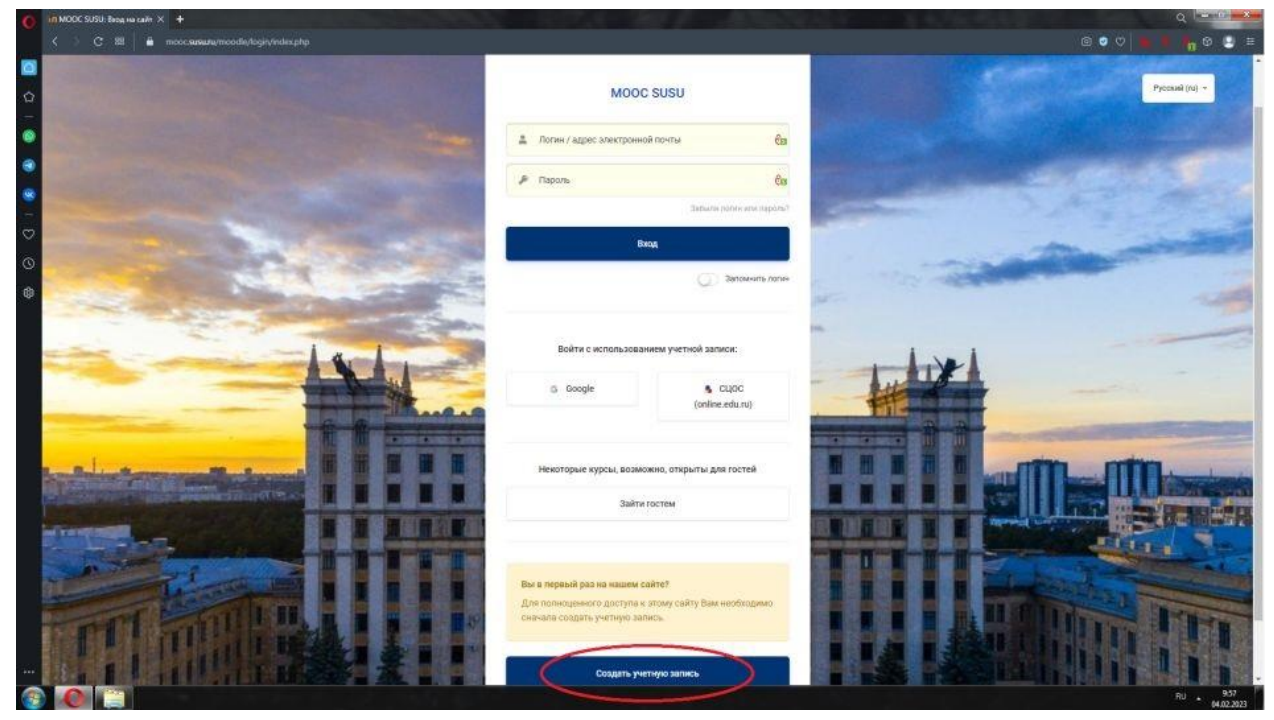

3. Создаем учетную запись

4. Заполняем все поля актуальным данными

| O      | till Honax yvernax saraes 🗙 🕂                                         |                                                                                                    | Q                                                                                                    |
|--------|-----------------------------------------------------------------------|----------------------------------------------------------------------------------------------------|----------------------------------------------------------------------------------------------------|
|        | C 38 B moocsassanymoodie/togin/vignap.hpr                             |                                                                                                    | @ • • <b>b i i</b> • • • • •                                                                                   |
| 0<br>0 |                                                                       | Новая учетная запись                                                                                                    | Pjezuwi (ni) -                                                                                                 |
|        | Выберите ими польз                                                    | вователя и пароль -                                                                                                    |                                                                                                    |
|        | Dorwe 🛦                                                               | 0                                                                                                    | The second second second                                                                                       |
| - 0    |                                                                       | Параль доловин содержиль симералов - не менее В, цибр - не менее 1,<br>страчных буха - не менее 1, протисных буха - не менее 1 |                                                                                                    |
| 0      | Параль 🛦                                                              | e                                                                                                    | The second second second second second second second second second second second second second second second s |
| 9      | Заполните информа                                                     | цяю о себе +                                                                                                    |                                                                                                    |
|        | Адрес электронная<br>почты А<br>Адрес электронная<br>почты (смер ваз) | 8                                                                                                    |                                                                                                    |
|        |                                                                       |                                                                                                    |                                                                                                    |
|        | Фамлик А Гора                                                         |                                                                                                    |                                                                                                    |
|        | Crpana<br>Dorb 2008 references c                                      | Выберите страну в<br>отлашение -<br>Создать мой новый аконут Отмена                                                            |                                                                                                    |
| ·      |                                                                       | COLUMN STRUCTURE HILLOUGH COLUMN                                                                                               | 52 <b></b>                                                                                                    |

5. На указанную Вами электронную почту должно прийти письмо, с ссылкой для подтверждения учетной записи (нажать на ссылку).

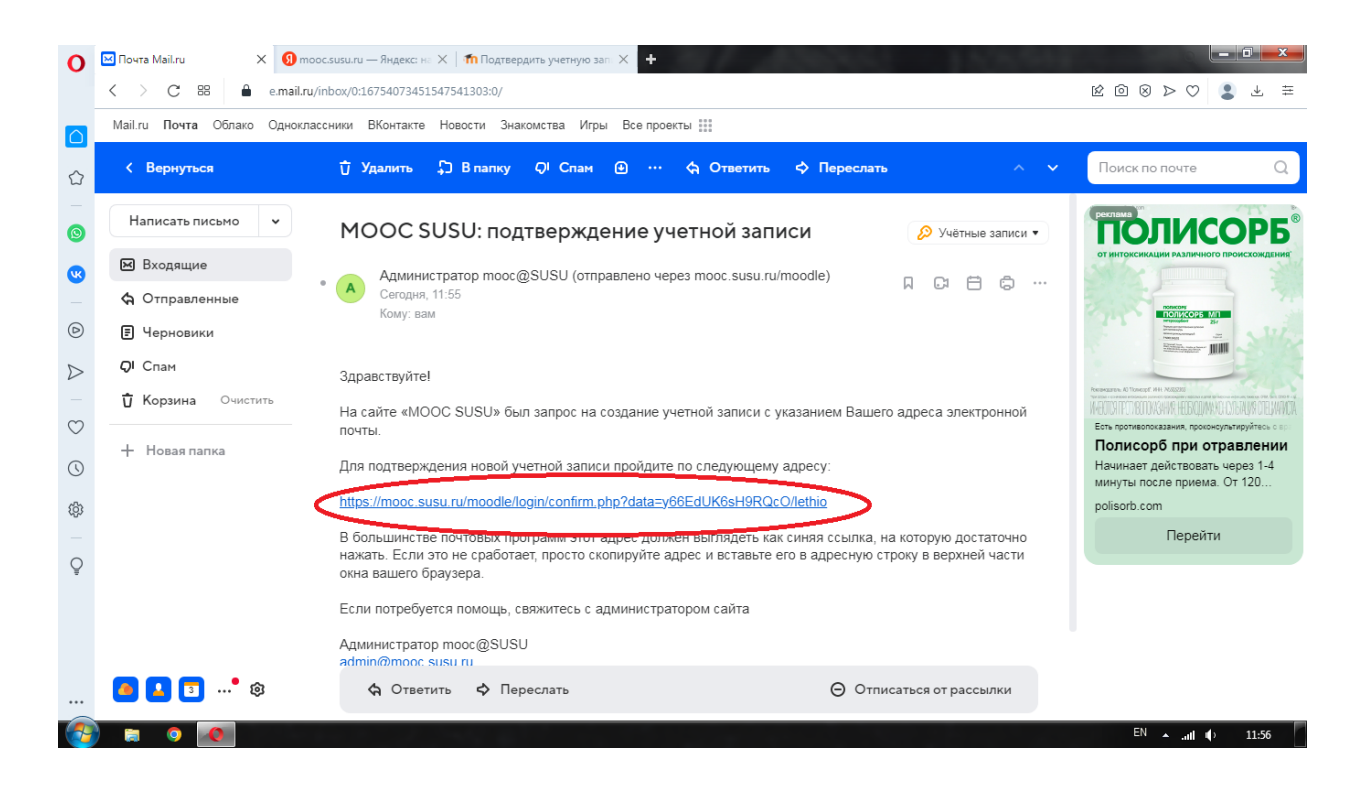

6. Возвращаемся на портал <u>https://mooc.susu.ru/</u> и заходим в раздел «Олимпиады» *в верхней части экрана* или «Всероссийские олимпиады и конкурсы» *в правой части экрана*.

| mooc@SUSU           | тоос@SUSU о юургу курсы Олимпиады сотруд                               | дничество     |                                                            |
|---------------------|------------------------------------------------------------------------|---------------|------------------------------------------------------------|
| П Личный кабинет    | В удобное время, в любом м                                             | месте 💬 🗘 Рус | ский (ru) - Настроить эту страниц                          |
| 😤 Домашняя страница |                                                                        |               |                                                            |
| 💼 Календарь         | Недавно посещенные курсы                                               |               | Категории курсов                                           |
|                     | . Цет вайвани нолегіаливи кульов                                       |               | Всероссийские олимпиады и<br>конкурсы                      |
|                     | CROTKA TO KUDOAN                                                       |               | 😰 Детский Интернет                                         |
|                     | Все (кроме скрытых) Текущие Предстоящие Прошедшие Избранное<br>Скрытые |               | Университет                                                |
|                     |                                                                        |               | <ul> <li>Дополнительное образование<br/>(МООКи)</li> </ul> |
|                     |                                                                        |               | 🕿 Институт Пушкина                                         |
|                     | т <u>ѣ</u> Название курса ∞                                            | 🗰 Карточка 👻  | 👼 Лабораторные работы                                      |
|                     | Her kypcos                                                             |               | 🖀 Летняя школа ЮУрГУ 2020                                  |
|                     |                                                                        |               | Подготовка к тестированию<br>абитуриентов                  |
|                     |                                                                        |               | Тестирование по русскому<br>языку как иностранному         |

7. Выбираем из списка «Всероссийская студенческая олимпиада образовательных организаций высшего образования по направлению «Государственное и муниципальное управление» соответствующего года.

| C 88 🖶 moods        | isuru/moodle/course/index.php I2 @ Q                                                                                                    | 9 > 0      |    |
|---------------------|----------------------------------------------------------------------------------------------------|------------|----|
| mooc@SUSU           | Всероссийские олимпиады и конкурсы                                                                                                    |            |    |
| Личный кабинет      |                                                                                                    |            |    |
| 👫 Домашняя страница | Категории курсов:                                                                                                    | Ľ          | 2  |
| 💼 Календарь         | Всероссийские олимпиады и конкурсы                                                                                                    |            |    |
|                     | Поиск курса                                                                                                    |            |    |
|                     | Применить                                                                                                    |            |    |
|                     |                                                                                                    |            |    |
|                     |                                                                                                    | Развернути | BC |
|                     | Всероссийская олимпиада студентов «Прометей»                                                                                                   |            |    |
|                     | Всероссийская олимпиада стулентор по финанские финанскоеми римковым БИ. Уристенко                                                              |            |    |
|                     | Всероссийская студенческая олимпиада образовательных организаций высшего образования по направлению «Государствен<br>Муниципальное управление» | ное и      |    |
|                     | Всероссийская студенческая олимпиада образовательных организации высшего образования по специальности «Экономичес<br>безопасность»             | кая        |    |
|                     |                                                                                                    |            |    |

## 8. Нажимаем «Нажимаем Записаться на курс».

| Q.            | 1 v 1 m rmy-2022/23 ×                                                             | +                                                                                                    | D ≡ _ & ×                      |
|---------------|-----------------------------------------------------------------------------------|----------------------------------------------------------------------------------------------------|--------------------------------|
| •             | ← ⑨ Ĉ 🔒 moocisusuiru                                                              | ГМУ-2022/23                                                                                                    | n n m Ø ±                      |
| 8<br>()<br>() | mooc@SUSU<br># FMY-2022/23                                                        |                                                                                                    |                                |
| 9             | <ul> <li>Личный кабинет</li> <li>Домацияля страница</li> <li>Календарь</li> </ul> | I Всероссийская студенческая олимпиада<br>образовательных организаций высшего образования по<br>направлению «Тосударственное и муниципальное<br>управление» 2022/23<br>Регистрация – открытая, в рекиме самозаписи. При регистрации<br>указывайте свои настоящие Ф.И.О. |                                |
|               |                                                                                   | Всероссийская студенческая опинитинда образовательных организаций<br>высшиго образования по направлению - Государственное и<br>муниципальное управление -<br>Получить доступ                                                                                            |                                |
|               |                                                                                   | Самостоятельная запись (Участник олимпиады)                                                                                                    |                                |
| • + •         |                                                                                   | Записаться на курс                                                                                                    | 0                              |
| -             | https://mooc.susu.tu/moodle/course/index.php?ca                                   | rtegoryid=22                                                                                                    | -                              |
| - 🔫           |                                                                                   |                                                                                                    | EN • 🕨 🗊 👀 12:15<br>07.02.2023 |

9. Открывается страница Олимпиады по ГМУ соответствующего года.